### СЛУЖБА КАТАЛОГОВ «СЕЛЕНГА»

## Обеспечение программное для управления объектами каталога Инструкция по установке

Версия 1.0 Редакция 1 Листов 12

#### АННОТАЦИЯ

Настоящий документ «Служба каталогов «Селенга». Обеспечение программное для управления объектами каталога. Инструкция по эксплуатации» предназначен для ознакомления лиц, осуществляющих обслуживание и настройку программного изделия под наименованием «Служба каталогов «Селенга».

Оформление документа «Инструкция по установке и» произведено по требованиям ЕСПД (ГОСТ 19.101-77<sup>1</sup>, ГОСТ 19.103-77<sup>2</sup>, ГОСТ 19.104-78<sup>\*3</sup>, ГОСТ 19.105-78<sup>\*4</sup>, ГОСТ 19.106-78<sup>\*5</sup>, ГОСТ 19.505-79<sup>\*6</sup>, ГОСТ 19.503-78<sup>\*7</sup>, ГОСТ 19.604-78<sup>\*8</sup>).

<sup>&</sup>lt;sup>1</sup> ГОСТ 19.101-77 ЕСПД. Виды программ и программных документов

<sup>&</sup>lt;sup>2</sup> ГОСТ 19.103-77 ЕСПД. Обозначение программ и программных документов

<sup>&</sup>lt;sup>3</sup> ГОСТ 19.104-78\* ЕСПД. Основные надписи

<sup>&</sup>lt;sup>4</sup> ГОСТ 19.105-78\* ЕСПД. Общие требования к программным документам

<sup>&</sup>lt;sup>5</sup> ЕСПД. Общие требования к программным документам, выполненным печатным способом

<sup>&</sup>lt;sup>6</sup> ГОСТ 19.505-79\* ЕСПД. Руководство оператора. Требования к содержанию и оформлению

<sup>&</sup>lt;sup>7</sup> ГОСТ 19.503-79\* ЕСПД. Руководство системного программиста. Требования к содержанию и оформлению

<sup>&</sup>lt;sup>8</sup> ГОСТ 19.604-78\* ЕСПД. Правила внесения изменений в программные документы, выполненные печатным способом

## СОДЕРЖАНИЕ

| 1. ОБЩИЕ СВЕДЕНИЯ                                                       | . 4 |
|-------------------------------------------------------------------------|-----|
| 1.1. Дистрибутив программного обеспечения «Служба каталогов Селенга»    | . 4 |
| 1.2. Назначение программы                                               | . 4 |
| 1.3. Функции программы                                                  | . 4 |
| 1.4. Поддержка служб и спецификаций                                     | . 4 |
| 2. ПРОВЕРКА ПРОГРАММЫ                                                   | . 6 |
| 2.1. Загрузка и запуск серверных компонентов службы каталогов «Селенга» | . 6 |
| 2.2. Проверка серверных компонентов службы каталогов «Селенга»          | . 7 |
| 3. СООБЩЕНИЯ СИСТЕМНОМУ ПРОГРАММИСТУ                                    | . 9 |
| 3.1. Сообщения системному программисту                                  | . 9 |
| 3.2. Оповещающие окна                                                   | . 9 |
| 3.3. Предупреждающие окна                                               | . 9 |
| 3.4. Просмотр системных журналов (лог-файлов)                           | . 9 |
| ПЕРЕЧЕНЬ РИСУНКОВ 1                                                     | 12  |

## 1. ОБЩИЕ СВЕДЕНИЯ

### 1.1. Дистрибутив программного обеспечения «Служба каталогов Селенга»

Программное обеспечение «Служба каталогов «Селенга» распространяется в формате дистрибутива. В состав дистрибутива входят подготовленные файлы:

- Docker-образы;
- Шаблоны (.tpl файлы).

Дистрибутив предоставляется производителем программного обеспечения по запросу в виде архива.

### 1.2. Назначение программы

Программное обеспечение «Служба каталогов «Селенга» представляет собой систему управления объектами каталога LDAP.

### 1.3. Функции программы

Основные функции:

- предоставление прикладного программного интерфейса, по протоколу LDAP V3;

- создание, изменение, удаление и поиск объектов каталога;
- хранение данных объектов каталога;
- управление доступом к объектам каталога;
- управление парольной политикой;
- управление схемой данных каталога;
- управление репликацией объектов каталога с несколькими серверами;
- импорт данных в систему.
- управление рабочими станциями.
- управление парольными и групповыми политиками.
- управление одним или несколькими контроллерами доменов.
- управление ролями и пользователями.
- поддержка единой доменной авторизации.

### 1.4. Поддержка служб и спецификаций

Программное обеспечение «Служба каталогов «Селенга» обеспечивает поддержку следующих служб и спецификаций:

– Поставщик службы доменных имен (DNS) в соответствии со спецификациями RFC 1034 и RFC 1035 для обслуживания запросов протокола DNS.

– Протокол сетевого времени (NTP) в соответствии со спецификацией RFC 5905.

– Протокол динамической настройки узла (DHCP).

– Поставщик протокола сетевой аутентификации «Kerberos V5», в соответствии со спецификацией RFC 1510 для службы сетевой аутентификации Kerberos V5, которая включает:

- Служба аутентификации (RFC 1510);
- Служба выдачи билетов (RFC 1510);
- Поддержка предварительной аутентификации (RFC 1510);
- Системы шифрования DES (RFC 1510);
- Системы шифрования Triple-DES (DES3).

### 2. ПРОВЕРКА ПРОГРАММЫ

Установка программного обеспечение «Служба каталогов «Селенга» подробно описано в документе «Программное обеспечение «Служба каталогов «Селенга». Инструкция по установке».

#### 2.1. Загрузка и запуск серверных компонентов службы каталогов «Селенга»

Запуск серверных компонентов службы каталогов «Селенга осуществляется в автоматическом режиме с помощью контейнерной платформы Docker.

При выполнении административных действий по обновлению и настройке параметров службы каталогов «Селенга» возможна ручная остановка и ручной запуск компонентов службы каталогов «Селенга.

Для управления компонентами необходимо открыть веб-браузер на персональном компьютере, ввести в адресную строку IP-адрес сервера (http://ip-adpec:5555), на который была установлена консоль управления (см. Рисунок **1**):

| 🛞 selenga       | ≡ Служба каталогов                                                                                                    | selenga-9e4cbb1, 10.09.2023 09:19 |
|-----------------|----------------------------------------------------------------------------------------------------|-----------------------------------|
| Управление      | Penosuropuki: <u>Selenga</u> Ветка: main Коммит: a52458b     Время: 14.09.2023, 10:00       Автор: Mikhail «mikhail@equiron.com»     Комментарий: Selenga Distribution | • 🗎 I C                           |
| 🗱 Компоненты    |                                                                                                    | Q                                 |
|                 | Все: Скрыть 🕖 Показать Фильтры: 🗹 диски 🗹 сети 🗹 привязки 🗹 порты                                                                                                    |                                   |
| 🖀 Серверы       | Фильтр по пространствам:                                                                                                    |                                   |
| Репозитории     | > Пространство: selenga Всего: 1 Установлено: 1 Отключено: 0                                                                                                    |                                   |
| 📥 Docker-образы |                                                                                                    |                                   |
|                 |                                                                                                    |                                   |
| ⑦ Информация    |                                                                                                    |                                   |
| Swagger API     |                                                                                                    |                                   |
| 33              | © 2023 ООО «Эквирон», Служба каталогов «Селенга»                                                                                                    |                                   |

Для получения развернутой информации о компоненте службы каталогов «Селенга» необходимо перейти в раздел «Развертывание» и раскрыть соответствующую ему строку, нажав на расположенную слева от него кнопку . Раскрытая строка содержит дополнительные сведения (см. Рисунок 2).

Рисунок 1 – Перечень развернутых компонентов Службы каталогов «Селенга»

| 🛞 selenga       | Ξ Служба каталогов                                                                                                    | selenga-9e4cbb1, 10.09.2023 09:19 |
|-----------------|----------------------------------------------------------------------------------------------------|-----------------------------------|
| 🕲 Управление    | Penosиторий: <u>Selenga</u> Ветка: main Коммит: a52458b Время: 14.09.2023, 10:00<br>Автор: Mikhail <mikhail@equiron.com><br/>Комменталий: Selenga Distribution</mikhail@equiron.com> | 0 F 🗎 0                           |
| 🇱 Компоненты    |                                                                                                    | Q                                 |
| Развертывание   | Все: Скрыть 🕖 Показать Фильтры: 🗸 диски 🗸 сети 🖌 привязки 🗸 порты                                                                                                    |                                   |
| 🖀 Серверы       | Фильтр по пространствам:                                                                                                    |                                   |
| Репозитории     | ✓ Пространство: selenga Всего: 1 Установлено: 1 Отключено: 0                                                                                                    | 🛓 🕒                               |
| 📥 Docker-образы | ♀ Опубликованные порты:<br>selenga-selenga: 389 (?), 636 (?)                                                                                                    |                                   |
| 🕐 Информация    | установлено 🕄 selenga: 2.0.0-single                                                                                                    | 3 😝                               |
| Swagger API     | Penasiropius Selenga Berka: main Kowwit: d52458b Time: 14.092023, 1000<br>ycrawoenewo ● ● ● ● ● ● ● ● ● ● ● ● ● ● ● ● ● ● ●                                                          | 4.09.23, 11:05,                   |
|                 | Компонент                                                                                                    |                                   |

Рисунок 2 – Перечень окружений с раскрытой информацией о компонентах службы каталогов «Селенга»

Для остановки компонента можно использовать кнопку <sup>(ம)</sup> на панели управления компонентом (см. Рисунок 2), которая после остановки компонента, меняет цвет <sup>(ம)</sup>. Запустить компонент можно также нажатием на кнопку <sup>(0)</sup>.

### 2.2. Проверка серверных компонентов службы каталогов «Селенга»

После запуска серверных компонентов службы каталогов «Селенга»:

1. Запустить веб-браузер.

2. Набрать в адресной строке веб-браузера адрес консоли управления службы каталогов «Селенга».

3. Авторизоваться в консоли управления службы каталогов «Селенга».

4. В главном меню в разделе «Управление» необходимо выбрать пункт меню «Развертывание», в центральной части экрана отобразится список запущенных компонентов службы каталогов «Селенга» (см. Рисунок 2).

Для получения развернутой информации о том или ином компоненте службы каталогов «Селенга» можно раскрыть соответствующую ему строку, нажав на расположенную слева от него кнопку .

Чтобы убрать дополнительные сведения о той или иной строке ее можно скрыть, нажав на соответствующую кнопку .

5. По нажатию кнопки раскрытия строки ≥ выбранный компонент службы каталогов «Селенга» отображается в развернутом виде (см. Рисунок 3).

| установлено 📵 📰 🖹 🕐 selenga-selenga                                  |                                                                           |
|----------------------------------------------------------------------|---------------------------------------------------------------------------|
| & Сети                                                               |                                                                           |
| net-selenga (overlay)                                                |                                                                           |
| 🚱 Порты                                                              |                                                                           |
| 389/tcp(host) -> 10389                                               |                                                                           |
| 636/tcp(host) -> 10636                                               |                                                                           |
| 🗞 Процессы                                                           |                                                                           |
| global running) 📄 📭 Сервер: selenga, IP: 127.0.0.1, Docker-образ: re | gistry.gitlab.com/eqpublic/images/runner:0.4, Обновлено: 14.09.23, 11:05, |
| Дополнительная информация: started                                   |                                                                           |
| 🗑 Компонент                                                          |                                                                           |
| 🕚 🗡 selenga-selenga                                                  | C registry.gitlab.com/eqpublic/images/selenga:2.0.0                       |
| 🛢 Дисковые тома                                                      |                                                                           |
| vol-1-selenga-selenga -> /opt/selenga (local)                        |                                                                           |
|                                                                      |                                                                           |

Рисунок 3 – Компонент службы каталогов «Селенга

6. Панель управления компонентом содержит (Рисунок 4):

установлено 📵 📰 🖹 🕽 🗘 🙂 selenga-selenga

Рисунок 4 – Панель управления компонентом

- Индикатор состояния компонента, принимающий следующие значения:
  - Значение «установлено» компонент развернут;
  - Значение «производится установка» компонент в процессе развертывания;
  - Значение «неуспешная установка» развертывание компонента не удалось выполнить;
  - Значение «производится удаление» производится свертывание компонента.

7. Убедиться, что для всех компонентов службы каталогов «Селенга» индикатор в состоянии «Установлено».

## 3. СООБЩЕНИЯ СИСТЕМНОМУ ПРОГРАММИСТУ

### 3.1. Сообщения системному программисту

Для контроля хода настройки части компонентов программного обеспечения «Селенга» используется графический интерфейс.

### 3.2. Оповещающие окна

При успешном выполнении операции в ходе выполнения программы в окне веббраузера может появиться:

– всплывающее окно зеленого цвета с соответствующим сообщением (см. Рисунок
5):

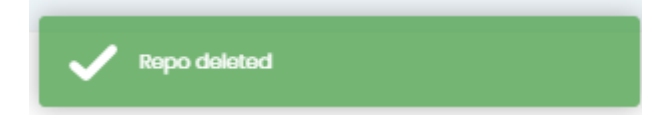

Рисунок 5 – Сообщение программы об успешном выполнении операции

- всплывающее окно синего цвета с соответствующим сообщением (см. Рисунок 6):

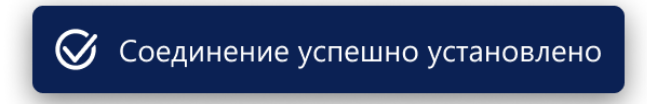

Рисунок 6 – Сообщение об успешном выполнении операции

### 3.3. Предупреждающие окна

При возникновении ошибок в ходе выполнения программы в окне веб-браузера появляется всплывающее окно красного цвета (см. Рисунок 7).

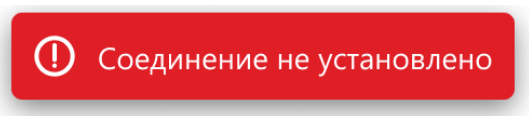

Рисунок 7 – Сообщение об ошибке

### 3.4. Просмотр системных журналов (лог-файлов)

Просмотр лог-файлов Службы каталогов «Селенга» осуществляется в консоли управления Службы каталогов «Селенга» и включает следующие действия:

1. Запустить веб-браузер.

2. Набрать в адресной строке веб-браузера адрес консоли управления Службы каталогов «Селенга».

3. Авторизоваться в консоли управления Службы каталогов «Селенга».

4. В главном меню в разделе «Управление» необходимо выбрать пункт меню «Развертывание», в центральной части экрана отобразится список запущенных компонентов службы каталогов «Селенга» (см. Рисунок 1).

5. Нажать кнопку раскрытия строки . Выбранный компонент отобразится в развернутом виде (см. Рисунок 3).

6. В панель управления компонентом (см. Рисунок 4) можно нажать следующие кнопки для просмотра и скачивания системных сообщений:

– кнопку вызова окна системных сообщений (), при нажатии на которую появляется новая вкладка веб-браузера, содержащая окно системных сообщений (console output) с журналом работы компонента (см. Рисунок 8);

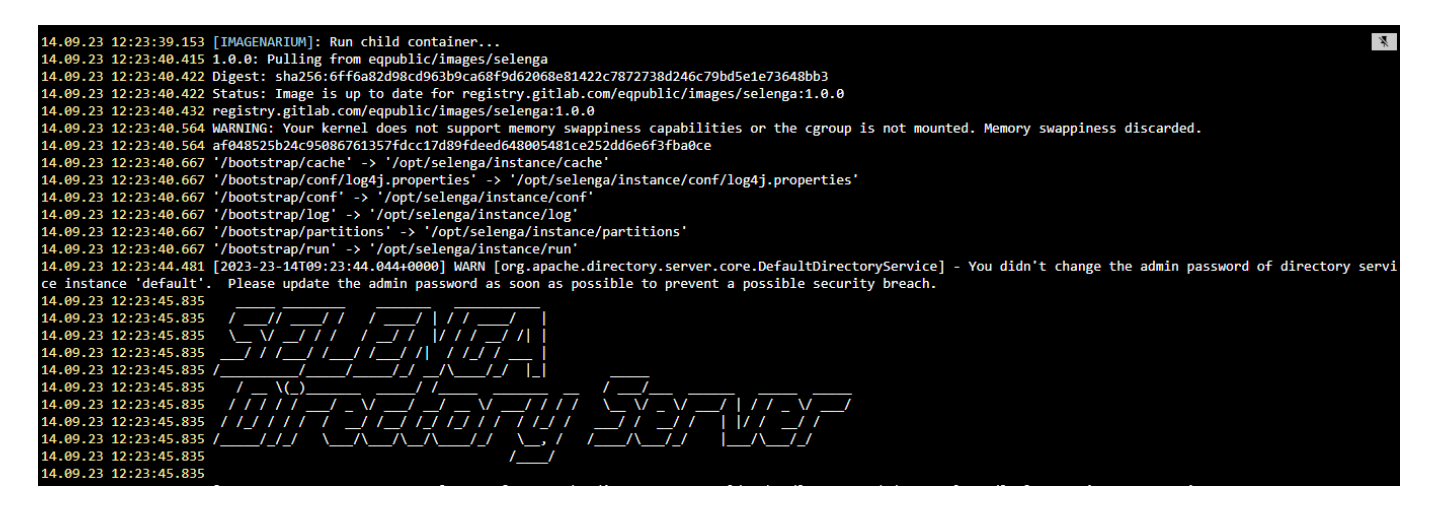

Рисунок 8 – Окно системных сообщений с журналом работы компонента

– кнопку скачивания журнала системных сообщений компонента нажатии которой появляется окно выбора интервала журналирования. В окне выбора интервала журналирования (см. Рисунок 9) необходимо указать промежуток времени в часах и нажать кнопку «ДА». Все системные сообщения компонента, сгенерированные в течение этого промежутка времени, будут сохранены в виде файла.

| пужба каталогов           |          |                |              | · · · · · |  |
|---------------------------|----------|----------------|--------------|-----------|--|
| Введите продолжительность |          |                |              | ×         |  |
| в часах:                  |          |                |              |           |  |
|                           |          |                | _            |           |  |
|                           |          |                | Да           | Нет       |  |
| Пространство: service     | Всего: 1 | Установлено: 1 | Отключено: О |           |  |

Рисунок 9 – Окно выбора интервала журналирования

# ПЕРЕЧЕНЬ РИСУНКОВ

| Рисунок 1 – Перечень развернутых компонентов Службы каталогов «Селенга» | 6      |
|-------------------------------------------------------------------------|--------|
| Рисунок 2 – Перечень окружений с раскрытой информацией о компонентах    | службы |
| каталогов «Селенга»                                                     | 7      |
| Рисунок 3 – Компонент службы каталогов «Селенга                         | 8      |
| Рисунок 4 – Панель управления компонентом                               | 8      |
| Рисунок 5 – Сообщение программы об успешном выполнении операции         | 9      |
| Рисунок 6 – Сообщение об успешном выполнении операции                   | 9      |
| Рисунок 7 – Сообщение об ошибке                                         | 9      |
| Рисунок 8 – Окно системных сообщений с журналом работы компонента       | 10     |
| Рисунок 9 – Окно выбора интервала журналирования                        | 11     |